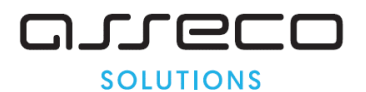

#### Vážený používateľ,

dovoľujeme si Vás informovať o distribúcii verzie 20.06 ekonomického informačného systému Asseco WÉČKO, ktorou vykonáte preinštaláciu Vašej poslednej verzie.

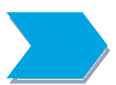

Ak máte zakúpených viacero inštalácií programu Asseco WÉČKO – nezabudnite si poslanou verziou preinštalovať všetky nainštalované programy, pretože verzia na CD nosiči sa posiela iba 1x.

Postup preinštalácie:

Pre korektnú preinštaláciu programu je potrebné mať práva plného prístupu (Full Control) na adresár aplikácie Asseco WÉČKO a zatvorené všetky súbežne bežiace aplikácie v počítači.

#### Preinštalácia programu z CD

Vložte inštalačné CD do mechaniky, inštalácia sa spustí automaticky. Ak sa tak nestane, funkcia autorun je pravdepodobne lokálne vypnutá a je potrebné načítať CD manuálne. Na CD vyhľadajte a spustite inštalačný súbor inst\_dl.exe.

Preinštalácia programu zo súboru – inštalácia stiahnutá zo Zákazníckeho portálu Po spustení inštalačného súboru DlockW\_XX.ZZ.exe (XX.ZZ = číslo verzie), sa verzia automaticky rozbalí do adresára Install\DlockW a spustí sa inštalácia.

Ďalšie kroky inštalácie sú rovnaké pre oba spôsoby. Po privítaní Sprievodcom inštalácie zvoľte tlačidlo Ďalej. Zvoľte cieľový adresár pre preinštaláciu pôvodnej verzie (štandardná cesta C:\DlockW je predvolená). Inštalátor Vás vyzve na vykonanie zálohy pôvodnej verzie. Pre pokračovanie zvoľte tlačidlo Áno. V okne pre výber spôsobu preinštalácie je prednastavená Štandardná preinštalácia, zvoľte tlačidlo Ďalej. Skontrolujte Aktuálne nastavenie a potom zvoľte tlačidlo Ďalej. Inštalátor začne preinštaláciu programu. Preinštaláciu ukončite kliknutím na tlačidlo Dokončiť.

## ZAPRACOVANÉ NOVINKY A ÚPRAVY VO VERZII 20.06

## MZDY

Aktuálne obdobie pre preinštalovanie verzie 20.06 je 09/2018

### Legislatívne zmeny

## 1) Jednorazový štátny sviatok "100. výročie prijatia Deklarácie slovenského národa"

Dňa 13.9.2018 bola schválená novela č. 241/1993 Z. z. o štátnych sviatkoch, dňoch pracovného pokoja a pamätných dňoch v znení neskorších predpisov, v zmysle ktorej sa deň 30. október 2018 – výročie Deklarácie slovenského národa považuje v roku 2018 za štátny sviatok. Ide o jednorazový sviatok, ktorý sa uplatní len v roku 2018.

Z pohľadu výpočtu miezd doporučujeme nastaviť uvedený sviatok v organizáciách, v ktorých sa sviatky preplácajú náhradou mzdy, resp. sa vykazujú na výplatnej páske.

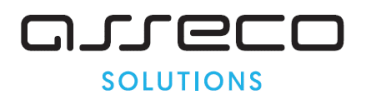

Postup pri zadaní sviatku v programe:

- Nastaviť sa na Číselníky Mzdové a pracovné kalendáre
- V zozname kalendárov sa nastaviť na daný kalendár
- Na druhej záložke Mzdový pracovný kalendár sa nastaviť na obdobie 10/2018, rozkliknúť záznam, zaškrtnúť checkbox na 30. dni a zapísať
- Takto upraviť všetky používané kalendáre

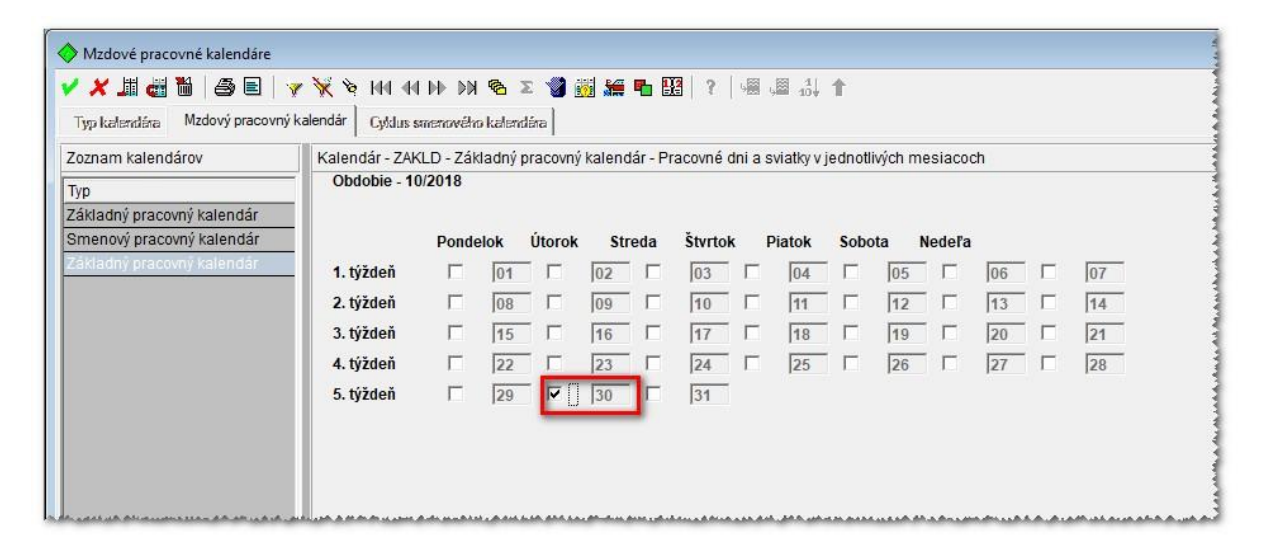

# 2) Zamestnanie na dohodu poberateľa predčasného starobného dôchodku a pozastavenie vyplácania predčasného starobného dôchodku – vykazovanie na ELDP

Ak dôchodcovi (dohodárovi) zanikol nárok na výplatu predčasného starobného dôchodku z dôvodu, že jeho príjem v kalendárnom roku **presiahol sumu 2 400 €**, je potrebné v ELDP uviesť zápis obdobia dôchodkového poistenia a vymeriavací základ za príslušný kalendárny rok pomernou časťou osobitne do dvoch riadkov.

V prvom riadku sa uvedú údaje **do dňa predchádzajúceho dňu zániku nároku** na výplatu predčasného starobného dôchodku a v druhom riadku sa uvedú údaje za obdobie **odo dňa zániku nároku** na výplatu predčasného starobného dôchodku [od výplatného termínu dôchodku v kalendárnom mesiaci, ktorý nasleduje po mesiaci, v ktorom dôchodca (dohodár) presiahol sumu 2 400 € z určenej dohody].

## Dopad na mzdovú agendu:

**Príklad:** Predčasný starobný dôchodca má uzatvorenú dohodu od 1.1.2019 do 31.7.2019. Počas celej doby trvania dohody si uplatňuje odvodovú úľavu. Splatnosť predčasného starobného dôchodku je 16. deň v príslušnom kalendárnom mesiaci. Prehľad odmien vyplatených z dohody bol za jednotlivé mesiace nasledovný: za január 200 €, za február 500 €, za marec 200 €, za apríl 1 550 €, za máj 250 €, za jún 300 € a za júl 200 €. Ako bude zamestnávateľ postupovať pri vyhotovení ELDP?

Na evidenčnom liste bude v mesiaci máj 2019 zápis obdobia dôchodkového poistenia a vymeriavací základ rozdelený do dvoch riadkov, nakoľko úhrn príjmu z dohody v mesiaci apríl presiahol sumu 2 400 € a dohodárovi z tohto dôvodu zaniká nárok na výplatu predčasného starobného dôchodku.

Údaje budú rozdelené k 16. máju 2019, čo je dátum splatnosti dôchodku po mesiaci apríl 2019, v ktorom dôchodca (dohodár) presiahol príjem v sume 2 400 € (200 € za január + 500 € za február + 200 € za marec + 1550 € za apríl = 2 450 €). V rubrike "VZ" sa uvedie suma vymeriavacieho základu, z ktorého bolo zaplatené poistné na dôchodkové poistenie. Ide o dosiahnutý vymeriavací základ znížený o hraničnú sumu 200 €, t.j.: za február 300 € (500 - 200), za apríl 1 350 € (1 550 - 200), za máj 50 € (250 - 200) a za jún 100 € (300 - 200). Takto sa vymeriavací základ uvádza bez ohľadu na to, či nárok na

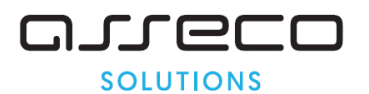

výplatu predčasného starobného dôchodku trvá alebo je jeho výplata pozastavená. [Poznámka: Pri výpočte pomernej časti vymeriavacieho základu, v tomto príklade za mesiac máj, sa uplatňuje matematické zaokrúhľovanie. Do 15.5.2018 je výška vymeriavacieho základu 24,19 € (50:31) x 15, a od 16.5.2018 je výška vymeriavacieho základu 25,81 € (50:31) x 16, spolu 50 €].

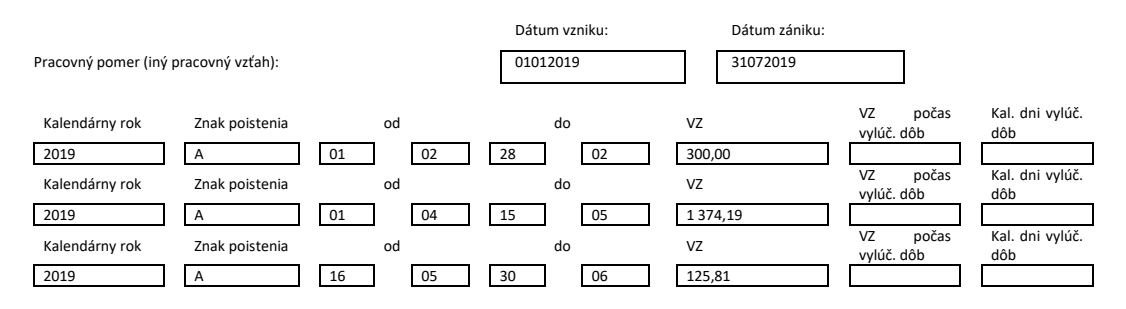

Ak dôchodcovi (dohodárovi) opätovne v januári kalendárneho roka vznikne nárok na výplatu predčasného starobného dôchodku, ktorý zanikol z dôvodu, že jeho príjem v predchádzajúcom kalendárnom roku presiahol sumu 2 400 €, je potrebné v ELDP uviesť zápis obdobia dôchodkového poistenia a vymeriavací základ za príslušný kalendárny rok pomernou časťou osobitne do dvoch riadkov.

V prvom riadku sa uvedú údaje **do dňa predchádzajúceho dňu vzniku nároku** na výplatu predčasného starobného dôchodku v januári kalendárneho roka a v druhom riadku sa uvedú údaje za obdobie **odo dňa vzniku nároku** na výplatu predčasného starobného dôchodku, t.j. od výplatného termínu dôchodku v januári kalendárneho roka.

## Sociálne dávky

## 1) Náhrada za dočasnú pracovnú neschopnosť

Opravili sme výpočet náhrady za dočasnú pracovnú neschopnosť v okne *Príprava výplaty* v prípade, že rozhodné obdobie je otvorené a presiahlo 90 dní. V takomto prípade bola náhrada za DPN v spracovaní výplat a na výplatnej páske v správnej výške, ale v prezeracej výplatnej páske v okne *Príprava výplaty* a v *Registri náhrad DPN* sa zobrazovala odlišná náhrada. Po úprave je aj na prezeracej páske správna výška náhrady.

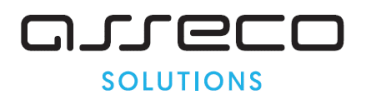

## Zostavy

## 1) Informačná karta o vzniku/skončení pracovnoprávneho vzťahu občana EÚ

Zapracovali sme nové tlačivo Inf.karty (Vstupy – Trvalé údaje, akcia Výber a tlač tlačiva).

|                                                         | alebo o <del>vuslan</del>                                                                                                    | o <del>vznik</del><br>í na výk                    | <del>a</del> /skončení pracov<br><del>on práce/skončení -</del>               | noprá                           | vneho vzťahu */<br>ia na výkon-práce                                                 | • <sup>*/</sup> občan:                          | a EÚ                  |                    |
|---------------------------------------------------------|----------------------------------------------------------------------------------------------------|---------------------------------------------------|-------------------------------------------------------------------------------|---------------------------------|--------------------------------------------------------------------------------------|-------------------------------------------------|-----------------------|--------------------|
| Priezvick                                               | o občana: Brukmaver                                                                                                    |                                                   | on practiononcent                                                             |                                 | in an eyhou prace                                                                    | - oocaa                                         |                       |                    |
| Meno ob                                                 | čana: Mário                                                                                                    |                                                   |                                                                               |                                 |                                                                                      |                                                 |                       |                    |
| Nieno oo                                                | 1 : 14.05.1000                                                                                                    |                                                   | Redard \$(-1-1), 000                                                          | 51.4/1.4                        | 50 Pohlazia                                                                          | Muž                                             |                       | Żen                |
| Datum nar                                               | odenia: 14.00.1552                                                                                                    |                                                   | Rodne cisio : 920                                                             | 014/14                          | JZ Politavie.                                                                        | IVI U2                                          | • X                   | Zena               |
| Štátna prís<br>Slovenská r                              | lušnosť:<br>epublika                                                                                                    |                                                   | Číslo cesto                                                                   | mého                            | dokladu - identifik                                                                  | ačnej kart                                      | ty:                   |                    |
| Adresa trv                                              | alého pobytu/pobytu na                                                                                                    | území S                                           | R (PSČ, obec, ulica                                                           | , číslo,                        | okres):                                                                              |                                                 |                       |                    |
| Dlhá 141/2,                                             | 900 82 Blatné                                                                                                    |                                                   |                                                                               |                                 |                                                                                      |                                                 |                       |                    |
| Najvyššie<br>dosiahnuté                                 | Neukončené základné<br>Základné                                                                                                    | Stre                                              | dné odborné<br>né stradné odborné                                             | XV                              | yššie odborné<br>vsokočkolské 1. stru                                                | ňa 2                                            | etunña                | 2 0                |
| vzdelanie:                                              | Nižšie stredné odborné                                                                                                    | Úpl                                               | né stredné všeobecné                                                          | ľ                               | ysokoskoiske 1. stup                                                                 | ua 2.                                           | . stupiia             | 2.5                |
| Predpokla<br>profesii SI                                | laná doba zamestnani<br>K ISCO-08                                                                                                    | a"/ <del>vysla</del>                              | n <del>ia</del> */ v dňoch*/ <del>mesi</del>                                  | <del>acoch</del>                | ′∕5<br>íselný kód SK ISCO                                                            | D-08                                            |                       |                    |
| a) <u>pri pr</u>                                        | acovnoprávnom vzťah                                                                                                    | <u>u</u> ***/ f                                   | ormou <del>pracovnej zn</del><br>lohody o práci vyko                          | i <del>luvy</del> '             | / alebo<br>ei mimo pracovnéh                                                         | o pomeni                                        | */                    |                    |
|                                                         | ramestnávateľ – názov                                                                                                    | Test T5                                           | 2                                                                             |                                 | , mile pracovnen                                                                     | - pomeru                                        |                       |                    |
|                                                         | čo 31320597                                                                                                    |                                                   | P.                                                                            | dná ž                           | iele****/                                                                            |                                                 |                       |                    |
|                                                         | eradania nadřa SK NA                                                                                                    | CE                                                |                                                                               | June c                          | 510                                                                                  |                                                 |                       |                    |
| 2                                                       | ;amestnávateľ – adresa (<br>)03 01 Senec                                                                                                    | (PSČ, obe                                         | : ,ulica, číslo, okres) . Jú                                                  | nová 1                          | 5                                                                                    |                                                 |                       |                    |
| 1                                                       | niesto výkonu práce (ob                                                                                                    | ec, ulica, ò                                      | islo)                                                                         |                                 |                                                                                      |                                                 |                       |                    |
| b) <u>pri vy</u>                                        | <u>slaní na výkon práce</u> "                                                                                                    |                                                   |                                                                               |                                 |                                                                                      |                                                 |                       |                    |
| f                                                       | yzická alebo právnická                                                                                                    | osoba, u                                          | ktorej je vykonávar                                                           | iá prác                         | a na území SR                                                                        |                                                 |                       |                    |
| (                                                       | názov a adresa – PSČ, obec, u                                                                                                    | alica, číslo                                      | , okres)                                                                      |                                 |                                                                                      |                                                 |                       |                    |
|                                                         |                                                                                                    |                                                   |                                                                               |                                 |                                                                                      |                                                 |                       |                    |
|                                                         |                                                                                                    |                                                   | F                                                                             | lodné                           | cislo                                                                                |                                                 |                       |                    |
| 1                                                       |                                                                                                    |                                                   |                                                                               |                                 |                                                                                      |                                                 |                       |                    |
| ]<br>2                                                  | aradenie podľa SK-NA                                                                                                    | CE                                                |                                                                               |                                 |                                                                                      |                                                 |                       |                    |
| ]<br>1                                                  | aradenie podľa SK-NA<br>niesto výkonu práce (ob                                                                                                | CE<br>ec, ulica, ò                                | islo)                                                                         |                                 |                                                                                      |                                                 |                       |                    |
| ]<br>1<br>Dátum .21.0                                   | taradenie podľa SK-NA<br>niesto výkonu práce (ob<br>9.2018 Podpis                                                                              | .CE                                               | iislo)<br>Pečiatka z                                                          | amestr                          | ávateľa/inform. orga                                                                 | nizácie:                                        |                       |                    |
| )<br>2<br>1<br>Dátum 21.0<br>Meno, prie<br>Ing. Stanisl | taradenie podľa SK-NA<br>niesto výkonu práce (ob<br>19.2018 Podpis<br>uzvisko a kontakt na<br>av Kráľ, 047649485, stanis                       | CE                                                | iislo)                                                                        | amestr<br>zam                   | ávateľa/inform. orga<br>estnávateľa/inform                                           | nizácie:<br>ujúcej or                           | ganizácie             | e (tel.,           |
| Dátum 21.0<br>Dátum 21.0<br>Meno, prie<br>Ing. Stanisl  | taradenie podľa SK-NA<br>niesto výkonu práce (ob<br>19.2018 Podpis<br>rzvisko a kontakt na<br>av Kráľ, 047649485, stanie<br>záznam Ústredia pr | ce, ulica, d<br>zodpove<br>slav.kral@<br>áce, soc | iislo)<br>Pečiatka z<br>dného zamestnanca<br>Igmail.com<br>iálnych vecí a roo | amestr<br>zam<br>liny,          | ávateľa/inform. orga<br>estnávateľa/inform<br>Úradu práce, so                        | nizácie:<br>ujúcej or<br>ciálnych               | ganizácie<br>vecí a r | e (tel.,<br>rodiny |
| Dátum 21.0<br>Meno, prie<br>Ing. Stanisl                | zaradenie podľa SK-NA<br>niesto výkonu práce (ob<br>19.2018 Podpis<br>zvisko a kontakt na<br>av Kráľ, 047649485, stanis<br>záznam Ústredia pr  | CE                                                | iislo)                                                                        | amestr<br>zam<br>liny,<br>Odtla | ávateľa/inform. orga<br>estnávateľa/inform<br>Úradu práce, so<br>čok úradnej pečiatl | nizácie:<br>ujúcej or<br><u>ciálnych</u><br>sy: | ganizácie<br>vecí a 1 | e (tel.,<br>rodiny |

Asseco Solutions, a.s., Plynárenská 7/C, 821 09 Bratislava, Slovenská republika,

zapísaná v Obchodnom registri Okresného súdu Bratislava 1, oddiel Sa, vložka č. 81/B, tel.: +421 2 206 77 111, fax: +421 2 206 77 103, IČO: 00602311, IČ DPH: SK2020447990, IBAN: SK580900000000177990855, BIC CODE: GIBASKBX, bankové spojenie: SLSP, a.s. Bratislava, číslo účtu: 0177990855/0900. assecosolutions.sk

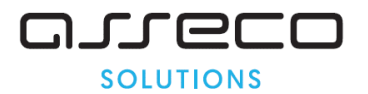

## 2) Potvrdenie o zamestnaní – zápočtový list

Nové tlačivo Zápočtového listu je v <u>Zostavy – Potvrdenia – Zápočet rokov</u>. V položke *Druh vykonávanej práce* sa zobrazuje údaj *Názov prac.pozície* (okno *Evidenčné údaje*).

|                                                                                                    |                                                                                                    |                                                                                                    | v Trančianska Taplica                                                        |                                                  |
|----------------------------------------------------------------------------------------------------|----------------------------------------------------------------------------------------------------|----------------------------------------------------------------------------------------------------|------------------------------------------------------------------------------|--------------------------------------------------|
| Odtlačok pečiatky                                                                                                    | / zamestnävateľa                                                                                                    |                                                                                                    | V .Trendanske replice                                                        | dna 21.09 2016.                                  |
|                                                                                                    |                                                                                                    |                                                                                                    |                                                                              |                                                  |
|                                                                                                    |                                                                                                    |                                                                                                    |                                                                              |                                                  |
| v                                                                                                    |                                                                                                    |                                                                                                    |                                                                              |                                                  |
| Vec: Potvrdenie                                                                                                    | o zamestnaní (Zápočtový li                                                                                                    | ist)                                                                                                    |                                                                              |                                                  |
| Týka sa:Norber                                                                                                    | t.Chorobný                                                                                                    |                                                                                                    |                                                                              | nar27.05.1961                                    |
| meno a priezvisko                                                                                                    |                                                                                                    |                                                                                                    |                                                                              |                                                  |
| adresa                                                                                                    | a 236/15 ,900 82 Blathe                                                                                                    |                                                                                                    |                                                                              |                                                  |
| Bol (bola) zamest                                                                                                    | tnaný (á) od 01.01.2017                                                                                                    |                                                                                                    | do 31.08.2018                                                                | 8                                                |
| Daub under stores                                                                                                    | i nefan: Analiti initi                                                                                                    |                                                                                                    |                                                                              |                                                  |
| I. Udaje pi                                                                                                    | re zapocet predcha                                                                                                    | idzajucich ob                                                                                                    | dobi pracovne                                                                | j neschopnosti                                   |
| Prehľad pracovný                                                                                                    | ch neschopnosti Norbert C                                                                                                    | horobný                                                                                                    | spadajú                                                                      | cich do obdobia jedného                          |
| roku pred skonče                                                                                                    | nim zamestnania (neuvádzaj                                                                                                    | jú sa pracovné nesc                                                                                                    | hopnosti spösobené pr                                                        | racovným úrazom alebo                            |
| chorobou z pov                                                                                                    | olania a cas nanaŭenej kala                                                                                                    | anteny).                                                                                                    |                                                                              |                                                  |
|                                                                                                    |                                                                                                    |                                                                                                    |                                                                              |                                                  |
|                                                                                                    |                                                                                                    |                                                                                                    | Počet                                                                        | ]                                                |
|                                                                                                    | Od                                                                                                    | Do                                                                                                    | Počet<br>kalendárnych dní                                                    |                                                  |
|                                                                                                    | Od<br>01.08.2017                                                                                                    | Do<br>31.03.2018                                                                                                    | Počet<br>kalendárnych dní<br>243                                             |                                                  |
|                                                                                                    | Od<br>01.08.2017<br>19.04.2018                                                                                                    | Do<br>31.03.2018<br>30.04.2018                                                                                         | Počet<br>kalendárnych dní<br>243<br>12                                       | -                                                |
|                                                                                                    | Od<br>01.08.2017<br>19.04.2018                                                                                                    | Do<br>31.03.2018<br>30.04.2018                                                                                         | Počet<br>kalendárnych dní<br>243<br>12                                       |                                                  |
|                                                                                                    | Od<br>01.08.2017<br>19.04.2018                                                                                                    | Do<br>31.03.2018<br>30.04.2018                                                                                         | Počet<br>kalendárnych dní<br>243<br>12                                       |                                                  |
|                                                                                                    | Od<br>01.08.2017<br>19.04.2018                                                                                                    | Do<br>31.03.2018<br>30.04.2018                                                                                         | Počet<br>kalendárnych dní<br>243<br>12                                       |                                                  |
|                                                                                                    | Od<br>01.08.2017<br>19.04.2018                                                                                                    | Do<br>31.03.2018<br>30.04.2018                                                                                         | Počet<br>kalendárnych dní<br>243<br>12                                       |                                                  |
|                                                                                                    | Od<br>01.08.2017<br>19.04.2018                                                                                                    | Do<br>31.03.2018<br>30.04.2018                                                                                         | Počet<br>kalendárnych dní<br>243<br>12                                       |                                                  |
| II. Údi                                                                                                    | Od<br>01.08.2017<br>19.04.2018                                                                                                    | Do<br>31.03.2018<br>30.04.2018<br>dnu dovoleni                                                                         | Počet<br>kalendárnych dní<br>243<br>12<br>                                   | alšie údaje                                      |
| <b>II. Úd</b> a<br>Ku dňu skončenia                                                                                                    | Od<br>01.08.2017<br>19.04.2018<br>aje o nároku na riada                                                                                                    | Do<br>31.03.2018<br>30.04.2018<br>dnu dovolenł<br>mestnancovi započíta                                                 | Počet<br>kalendárnych dní<br>243<br>12<br>12<br>ku a niektoré ď<br>alo1 roko | a <b>lšie údaje</b><br>vv <sup>243</sup> dní dob |
| <b>II. Úd</b> i<br>Ku dňu skončenia<br>trvania pracovnéł                                                                                                    | Od<br>01.08.2017<br>19.04.2018<br>aje o nároku na riau<br>a pracovného pomeru sa zam<br>to pomeru<br>b dopot budo Bá doj                                                                                           | Do<br>31.03.2018<br>30.04.2018<br>dnu dovolenl<br>mestnancovi započíta                                                 | Počet<br>kalendárnych dní<br>243<br>12<br>ku a niektoré ď<br>alo1 roko       | a <b>lšie údaje</b><br>v243dní dob               |
| II. Úda<br>Ku dňu skončenia<br>trvania pracovnél<br>slovami jeden ro<br>Dôvod skončenia                                                                                    | Od<br>01.08.2017<br>19.04.2018<br>aje o nároku na riad<br>a pracovného pomeru sa zam<br>to pomeru<br>k dvestoštyridsaftri dní<br>pracovného pomeru. Výpov                                                          | Do<br>31.03.2018<br>30.04.2018<br>dnu dovoleni<br>mestnancovi započíta<br>eď zo strany zamesi                          | Počet<br>kalendárnych dní<br>243<br>12<br>ku a niektoré ď<br>alo             | alšie údaje                                      |
| II. Údi<br>Ku dňu skončenia<br>trvania pracovnél<br>slovami jeden ro<br>Dôvod skončenia                                                                                    | Od<br>01.08.2017<br>19.04.2018<br>aje o nároku na ria<br>a pracovného pomeru sa zam<br>no pomeru<br>k dvestoštyridsattri dní<br>pracovného pomeruVýpRy                                                             | Do<br>31.03.2018<br>30.04.2018<br>dnu dovoleni<br>mestnancovi započíta<br>reď.zo. strany. zamesi                       | Počet<br>kalendárnych dní<br>243<br>12<br>ku a niektoré ď<br>alo1 roko       | a <b>lšie údaje</b><br>v243dní dob               |
| II. Úda<br>Ku dňu skončenia<br>trvania pracovnéh<br>slovami <u>jeden ro</u><br>Dôvod skončenia                                                                             | Od<br>01.08.2017<br>19.04.2018<br>aje o nároku na riad<br>a pracovného pomeru sa zam<br>to pomeru<br>k dvestoštyridsaftri dní<br>pracovného pomeruVýpov                                                            | Do<br>31.03.2018<br>30.04.2018<br>dnu dovoleni<br>nestnancovi započíta<br>reď.zo.strany.zamesi                         | Počet<br>kalendárnych dní<br>243<br>12<br>ku a niektoré ď<br>alo1roko        | a <b>lšie údaje</b><br>w <sup>243</sup> dní dob  |
| II. Úda<br>Ku dňu skončenia<br>trvania pracovnél<br>slovami .jeden ro<br>Dôvod skončenia<br>Ďalšie oznámeni                                                                | Od<br>01.08.2017<br>19.04.2018<br>aje o nároku na riado<br>a pracovného pomeru sa zam<br>to pomeru<br>k dvestoštyridsaftri dní<br>pracovného pomeruVýpov<br>ie zamestnávateľa:                                     | Do<br>31.03.2018<br>30.04.2018<br>dnu dovolenł<br>mestnancovi započíta<br>reď.zo.strany.zames                          | Počet<br>kalendárnych dní<br>243<br>12<br>ku a niektoré ď<br>alo1 roko       | alšie údaje                                      |
| II. Údi<br>Ku dňu skončenia<br>trvania pracovnéh<br>slovami . jeden ro<br>Dôvod skončenia<br>Dôvod skončenia<br>Ďalšie oznámeni<br>Odchodné <del>bolo</del> –              | Od<br>01.08.2017<br>19.04.2018<br>aje o nároku na riau<br>a pracovného pomeru sa zam<br>to pomeru<br>k dvestoštyridsattri dní<br>pracovného pomeru¥ýpov<br>ie zamestnávateľa:<br>nebolo* <sup>1</sup> poskytnuté.  | Do<br>31.03.2018<br>30.04.2018<br>dnu dovolenl<br>nestnancovi započíta<br>eď.zo.strany.zames                           | Počet<br>kalendárnych dní<br>243<br>12<br>ku a niektoré ď<br>alo             | a <b>lšie údaje</b><br>vdní dob                  |
| <b>II. Úd</b> a<br>Ku dňu skončenia<br>trvania pracovnéh<br>slovami <u>jeden ro</u><br>Dôvod skončenia<br>Dôvod skončenia<br>Dalšie oznámeni<br>Odchodné <del>bolo</del> – | Od<br>01.08.2017<br>19.04.2018<br>aje o nároku na riau<br>a pracovného pomeru sa zam<br>to pomeru<br>k dvestoštyridsaftri dní<br>pracovného pomeruVýpov<br>ie zamestnávateľa:<br>nebolo* <sup>)</sup> poskytnuté.  | Do<br>31.03.2018<br>30.04.2018<br>dnu dovoleni<br>nestnancovi započíta<br>reď.zo.strany.zamesi                         | Počet<br>kalendárnych dní<br>243<br>12<br>ku a niektoré ď<br>alo1roko        | a <b>lšie údaje</b><br>w243dní dob               |
| II. Údi<br>Ku dňu skončenia<br>trvania pracovnél<br>slovami jeden ro<br>Dôvod skončenia<br>Ďalšie oznámeni<br>Odchodné <del>bolo</del> –                                   | Od<br>01.08.2017<br>19.04.2018<br>aje o nároku na riado<br>a pracovného pomeru sa zam<br>to pomeru<br>k dvestoštyridsaťtri dní<br>pracovného pomeruVýpov<br>ie zamestnávateľa:<br>nebolo* <sup>1</sup> poskytnuté. | Do<br>31.03.2018<br>30.04.2018<br>dnu dovoleni<br>mestnancovi započíta<br>reď. zo. strany. zamesi                      | Počet<br>kalendárnych dní<br>243<br>12<br>ku a niektoré ď<br>alo1 roko       | a <b>lšie údaje</b><br>v243dní dob               |
| <b>II. Úd:</b><br>Ku dňu skončenia<br>rvania pracovnél<br>slovami <u>jeden ro</u><br>Dôvod skončenia<br>Ďalšie oznámeni<br>Ddchodné <del>bolo</del> –<br>Súčasťou potvrz   | Od<br>01.08.2017<br>19.04.2018<br>aje o nároku na riau<br>a pracovného pomeru sa zam<br>to pomeru<br>k dvestoštyridsaftri dní<br>pracovného pomeruVýpav<br>ie zamestnávateľa:<br>nebolo* <sup>)</sup> poskytnuté.  | Do<br>31.03.2018<br>30.04.2018<br>dnu dovoleni<br>mestnancovi započíta<br>reď.zo.strany.zamesi<br>reď.zo.strany.zamesi | Počet<br>kalendárnych dní<br>243<br>12<br>ku a niektoré ď<br>alo             | j<br>alšie údaje<br>w243dní dob                  |

Asseco Solutions, a.s., Plynárenská 7/C, 821 09 Bratislava, Slovenská republika,

zapísaná v Obchodnom registri Okresného súdu Bratislava 1, oddiel Sa, vložka č. 81/B, tel.: +421 2 206 77 111, fax: +421 2 206 77 103, IČO: 00602311, IČ DPH: SK2020447990, IBAN: SK580900000000177990855, BIC CODE: GIBASKBX, bankové spojenie: SLSP, a.s. Bratislava, číslo účtu: 0177990855/0900. assecosolutions.sk

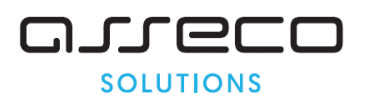

|         |                  |                                       |                       |                    | (§ 131 Za                         | ákonníka              | práce)                               |                                            |
|---------|------------------|---------------------------------------|-----------------------|--------------------|-----------------------------------|-----------------------|--------------------------------------|--------------------------------------------|
|         | Výživné          |                                       |                       | Ostatné pohľadávky |                                   |                       |                                      |                                            |
| Poradie | Bežné<br>mesačné | Dlžná suma<br>vo výške** <sup>)</sup> | Dosiaľ<br>zrazené***) | Výška**)           | Dosiaf<br>zrazené*** <sup>)</sup> | Zrážka<br>mesačne**** | Rozhodnutie, výmer<br>(vydal, č. j.) | V prospech –<br>meno a priezvisko          |
| 1.      |                  |                                       |                       | 13811.39           | 1188.61                           |                       | 15/12/2017                           | Andrea Fulopová                            |
| 2.      |                  |                                       |                       |                    |                                   |                       |                                      |                                            |
| 3.      |                  |                                       |                       |                    |                                   |                       |                                      |                                            |
| 4.      |                  |                                       |                       |                    |                                   |                       |                                      |                                            |
| 5.      |                  |                                       |                       |                    |                                   |                       |                                      |                                            |
| 6.      |                  | ļ                                     |                       |                    |                                   |                       |                                      |                                            |
| 7.      |                  | ļ                                     |                       |                    |                                   |                       |                                      |                                            |
| 8.      |                  |                                       |                       |                    |                                   |                       |                                      |                                            |
|         |                  |                                       |                       |                    |                                   |                       | Ċ                                    | Odtlačok pečiatky a podp<br>zamestnávateľa |
|         |                  |                                       |                       |                    |                                   |                       |                                      | Ddtlačok pečiatky a podp<br>zamestnávateľa |

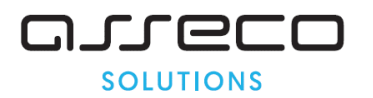

## **EVIDENCIA OBYVATEĽSTVA**

- obsahuje úpravy potrebné k voľbám 10.11.2018
  - o tlačivo oznámenia
  - voličské zoznamy

| Obec                            |                         |
|---------------------------------|-------------------------|
| Voľby do orgánov sam            | osprávy obcí            |
| OZNÁMEI<br>o čase a mieste kona | NIE<br>mia volieb       |
| • Deň a čas konania volieb      |                         |
| 10                              | ). 11. 2018 h — 22.00 h |
| Miesto konania volieb           |                         |
|                                 |                         |
| Volebný okrsok č                |                         |
| Adresa (trvalý pobyt)           |                         |
|                                 |                         |
|                                 |                         |
|                                 |                         |
|                                 | podpis                  |

#### Poučenie:

Pred hlasovaním preukážte svoju totožnosť občianskym preukazom alebo dokladom o pobyte pre cudzinca. Potom dostanete od členov komisie hlasovacie lístky a prázdnu obálku, čo potvrdíte vlastnoručným podpisom. Volíte zakrúžkovaním poradového čísla, ktoré je uvedené pred menom kandidáta. Na hlasovacom lístku pre voľby do obecného zastupiteľstva môžete zakrúžkovať najviac toľko poradových čísiel kandidátov, koľko poslancov má byť vo volebnom obvode zvolených (ich počet je uvedený na hlasovacom lístku). Na hlasovacom lístku pre voľby starostu obce môžete zakrúžkovať poradové číslo len jedného kandidáta. Oba hlasovacie lístky vložíte do obálky a túto do volebnej schránky. **Nepoužité alebo nesprávne upravené hlasovacie lístky, inak sa dopustíte priestupku, za ktorý vám bude uložená pokuta 33 eur.** 

<sup>1)</sup>Obec, dátum <sup>2)</sup>Pečiatka obce

Asseco Solutions, a.s., Plynárenská 7/C, 821 09 Bratislava, Slovenská republika, zapísaná v Obchodnom registri Okresného súdu Bratislava 1, oddiel Sa, vložka č. 81/B, tel.: +421 2 206 77 111, fax: +421 2 206 77 103, IČO: 00602311, IČ DPH: SK2020447990, IBAN: SK580900000000177990855, BIC CODE: GIBASKBX, bankové spojenie: SLSP, a.s. Bratislava, číslo účtu: 0177990855/0900.

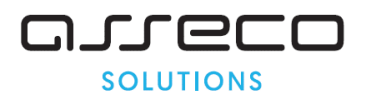

#### Novinky a zmeny vo verzii

1. Všetky novinky a zmeny týkajúce sa tejto verzie si môžete prečítať v dokumente splist.pdf , ktorý najdete v adresári LIST na inštalačnom CD, alebo si ho môžete stiahnuť zo Zákaznického portálu.

2. Po preinštalácii a naštartovaní modulu sa vám na pravej strane hornej lišty hlavného okna zobrazí tlačítko odkazu na sprievodný list, po kliknutí sa vám otvorí pdf dokument.

3. Novinky si môžete prečítať aj v Pomocníkovi k príslušnému modulu programu (F1), v kapitole Novinky – Aktuálna verzia.

### PODPORA PRODUKTU ASSECO WÉČKO

#### Zákaznícky portál (Moje konto)

Zabezpečuje prístup zákazníka k vystaveným faktúram, záväzkom, telefonátom medzi zákazníkom a spoločnosťou Asseco Solutions a ponúka možnosť doplniť kontaktné údaje zákazníka. Portál umožňuje aj prístup a stiahnutie aktuálnej verzie Asseco WÉČKO a zároveň je možné získať protihodnotu pre aktiváciu produktu na ďalšie obdobie.

#### Diskusné fórum

Predstavuje promptnú komunikáciu smerom k zákazníkovi pri distribúcií informácií o nových verziách produktu a tiež dôležité oznamy. Zároveň umožnuje aktívnu diskusiu jednotlivých zákazníkov medzi sebou ako aj medzi zákazníkom a konzultantami Asseco Solutions.

#### Vzdialená správa

Zabezpečuje možnosť okamžitého riešenia vzniknutých technických nedostatkov a tak umožňuje koretnú prevádzku systému, bez potreby čakania na osobné stretnutie zákazníka s konzultantom. Jediné čo potrebujete je prístup do siete Internet.

#### Infoweb

Dokumentačný portál s užitočnými informáciami k produktu - https://wiki.helios.eu/sk/test/index.php

#### **Hotline**

Účtovné moduly +421 2 206 77 112

Mzdy +421 2 206 77 117

#### **Call Centrum**

V prípade, ak potrebujete ďalšie informácie, veľmi radi Vám ich poskytneme na Call Centre +421 2 206 77 111, alebo prostredníctvom e-mailu: komunikacia@assecosol.com

## Tím Asseco WÉČKO

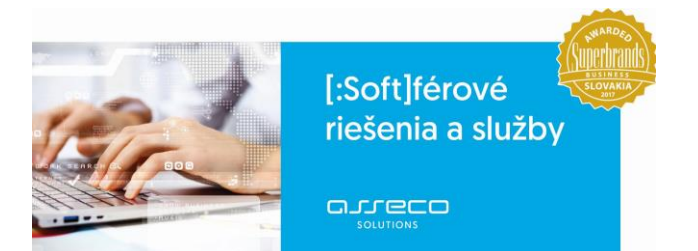

Asseco Solutions, a.s., Plynárenská 7/C, 821 09 Bratislava, Slovenská republika,

zapísaná v Obchodnom registri Okresného súdu Bratislava 1, oddiel Sa, vložka č. 81/B, tel.: +421 2 206 77 111, fax: +421 2 206 77 103, IČO: 00602311, IČ DPH: SK2020447990, IBAN: SK58090000000177990855, BIC CODE: GIBASKBX, bankové spojenie: SLSP, a.s. Bratislava, číslo účtu: 0177990855/0900.

assecosolutions.sk